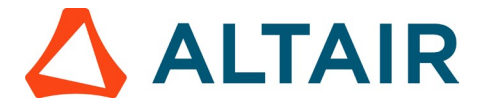

## Step 4 – Activate your Software with your Student Edition License key

**NOTE:** Before initiating the license activation process, ensure at least one software product that is part of the student edition bundle is installed on your system. If not installed, please visit Altair One Marketplace, download the software, and complete the installation of the software before proceeding with the steps here, as explained in <u>Step 3</u>.

 Navigate to System (C:) > Program Files > Altair > 2023 > security > bin > win64 > Gui. Locate and double-click on almutil\_gui.exe, as illustrated in the image below.

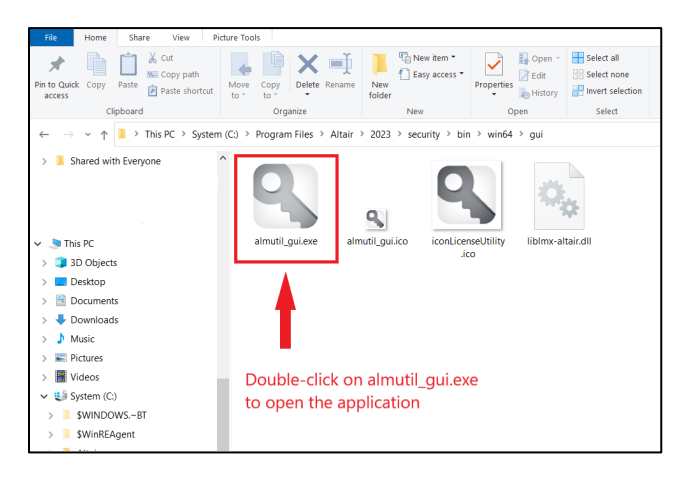

 After clicking on almutil\_gui.exe, the Altair License Utility box will open. Navigate to the Activation tab (1 in image below) and paste the license key generated in Altair One Marketplace into the activation key box (2 in image below) Click on "Activate" to complete the activation process (3 in image below)

| Student Edition License by Altair                                                                                                    |                                                                          |                 |   |
|----------------------------------------------------------------------------------------------------|--------------------------------------------------------------------------|-----------------|---|
| Info Licensing                                                                                                    | Altair License Utility —                                                 |                 | × |
|                                                                                                    | File Edit Tools Help                                                     |                 |   |
| How to use your Student Edition License                                                                                                    | HostID License Usage Managed Licensing Activation Borrowing Remote Admin |                 |   |
| First click the button below to generate your license Activation Key.                                                                                                    |                                                                          |                 |   |
| If the button to generate your license activation key does not appear and is<br>pending verification, please wait for verification of your academic credentials.<br>Although usually much sooner, in some cases the verification may take 2-3 days.<br>Once verified, you will be notified by email, at which point you need to return here<br>to obtain your key. Contact us here at academicsupport@altair.com if you never<br>receive a license activation key. |                                                                          |                 |   |
| When your license key appears here, then copy it so you can easily paste it later<br>into the appropriate field within the Altar License Utility of installed products to<br>activate the software. Click here for clear instructions on how to download and<br>install the products, find the license utility, and activate it with the license<br>activation keys.                                                                                               | Activation Key 2 LKH7D                                                   |                 |   |
| Once obtained, you can find the license activation key also by going to the main<br>menu on the top left > then go to managed licenses > and then to on prem tab.                                                                                                    | C:\Users\payalp\AppData\Local\.altair_licensing\BLRLAP1512\lic           | inses<br>tivate | 3 |
| How to use your license key? I Need help? Talk to us!                                                                                                    |                                                                          |                 |   |
| Student Edition License                                                                                                    |                                                                          |                 |   |
| Copy the license Activation Key<br>and follow the steps above.                                                                                                    |                                                                          |                 |   |
| LKH7D-                                                                                                    |                                                                          |                 |   |

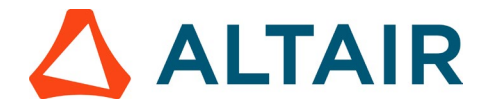

3. After clicking on "Activate," a pop-up box will appear with the message "License was activated and stored in the User license store," confirming a successful license activation.

| S Altair License Utility                  |                                                                       |                    |                  | _                         |   | $\times$ |
|-------------------------------------------|-----------------------------------------------------------------------|--------------------|------------------|---------------------------|---|----------|
| File Edit Tools Help                      |                                                                       |                    |                  |                           |   |          |
| HostID License Usage Managed License      | censing Activation                                                    | Borrowing          | Remote Admin     |                           |   |          |
| Activation Key<br>License Store<br>Succes | LKH7D-<br>User<br><u>C:\Users\payalp\App</u><br>was activated and sto | Data\Local\.altair | Licensing\BLRLAP | 1512\licenses<br>Activate | 2 |          |
|                                           |                                                                       |                    | ОК               |                           |   |          |
|                                           |                                                                       |                    |                  |                           |   |          |

4. Open the installed software (for e.g. Altair Inspire), the software should work, to confirm license is activated go to Files > Licensing. You should be able to see "activated" with a blue tick beside the local file option.

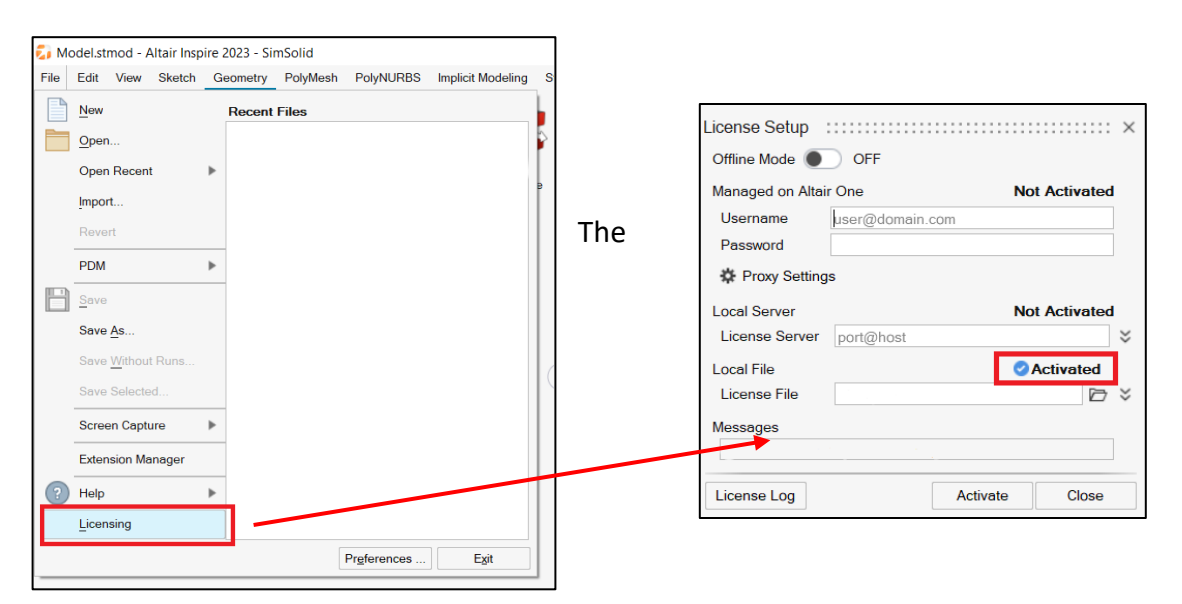